# NeoBux آموزش

در این مبحث سعی میکنیم تا جای ممکن تمام بخشهای نئوباکس را برای شما توضیح بدم

این سایت یکی از بهترین و مطمئن ترین راههای کسب در امد میلیونی میباشد . شما با بکاربردن استرتژی که در ادامه در ادامه در امد داشته باشید ، که با قیمت دلار ۲۷۰۰ تومانی میشه ( دلار (مداقل ۱۷۰ در ماه چندین هزار دلار ( حداقل ۱۷۰ . . ( تومان در ماه ( در صورت حداقل در امد ۶.290.000

سایت نئوباکس در سال ۲۰۰۸ در کشور پرتغال شروع به کار کرد و تا الن هم هیچ مشکلی نداشته ، این سایت قابلیت عضو هستند و روزانه بالغ بر NeoBuxاستفاده در همه کشور های دنیا را دارد . تا امروز چندین میلیون نفر در . ( دلار به کاربرانش پول پرداخت میکنه ( درامد شما هم جزئی از آن خواهد شد 200.000

. بزگترین مزیت این سایت در دسترس بودن از همه جای دنیا ، حتی ایر ان ، میباشد و اینکه به راحتی باز میشود \*\*\*

. شما به از ای هرکلیک ، همون لحظه مبلغی پول به حساب کاربریتان اضافه میشود NeoBux در سایت

# NeoBux مرحله اول : ثبت نام در سایت

ثبت نام در آن است . برای ثبت نام در این سایت متوانید علاوه بر NeoBux اولین مرحله بر ای شروع کار با . لینکهای متنی قرار داده شده از *اینجا* و یا با کلیک برروی بنر پایین اقدام کنید

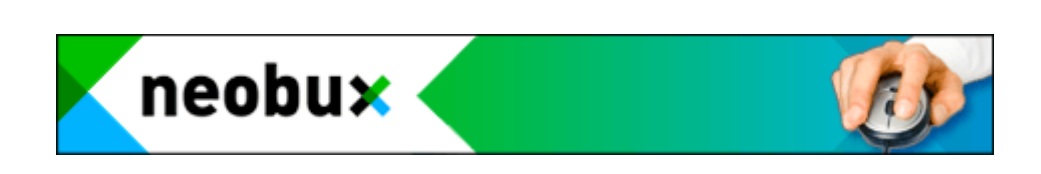

. شما مستقيما وارد سايت مورد نظر ميشويد NeoBux بعد از كليك روى عسك بالا و يا لينك

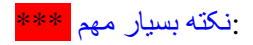

با هر آیپی فقط یک حساب کاربری میتوان باز کرد ، یعنی که اگر یک خط اینترنت دارید فقط یک حساب میتونید باز کنید و بقیه اعضای خوانواده شما با این خط اینترنت و کامپیوتر شما نمیتونند یک حساب دیگه باز کنند و اگر این کار را بکنید حساب هردو بسته شده و اگر پولی هم در حسابتان باشد ، به هر میزان از \*\*\*\*\* . دست میرود

حتما بعد از ثبت نام قوانین سایت را بخوانید چون اگر به اشتباه کاری انجام دهید که مخالف قوانین باشه در انگته مهم . هر حالتی حساب شما مسدود میشه

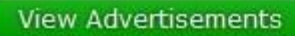

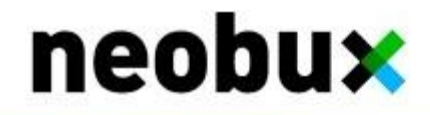

Welcome! Now you can multiply your earnings just by viewing advertisements.

At NeoBux you get paid just for browsing our advertisers' websites.

ore info register now

| Who can earn  | As a member you can earn<br>simply by viewing all the<br>advertisements we display.                                                                                                    | Advertiser<br>You can advertise your we<br>to help increase your sale<br>traffic.                                                                                                    |
|---------------|----------------------------------------------------------------------------------------------------|----------------------------------------------------------------------------------------------------|
| Main benefits | <ul> <li>Effortless income</li> <li>Earn from home</li> <li>Guaranteed ads daily</li> <li>Detailed statistics</li> <li>Upgrade opportunities</li> <li>A dedicated community</li> <li>AdPrize + Offers</li> </ul> | <ul> <li>Enhanced management</li> <li>Millions of potential clients</li> <li>Demographic filter</li> <li>Strong anti-cheat protection</li> <li>Detailed statistics</li> <li>Your needs, your choice</li> <li>AdPrize Credits</li> </ul> |
|               | Yesterday<br>+ 9,091<br>Registered members                                                                                                    | Yesterday<br>+ 15,264,426<br>Advertisement visualizations                                                                                                    |

. که در بالا با فلش مشخص شده کلیک کنید تا وار د صفحه زیر شوید Registerبر ای شروع ثبت نام برروی گزینه

| Username:                | نام کا <mark>ربری</mark>                            |
|--------------------------|-----------------------------------------------------|
| Password:                | رمز عبور                                            |
| Password confirmation:   | تکرار رمز عبور                                      |
| Email                    | پست الكترونيكي                                      |
| Payza/PayPal Email:      | پست الکترونیکی اکانت پی                             |
| Referrer.                | معرة                                                |
| Birth Year:              | سال تولد به میلاد                                   |
| Verification Code:       | DQA TU                                              |
| I declare t<br>and accer | o have read, understood, oted the Terms of Service. |

F

تمام قسمتهای بالا را طبق آنچه در هر بخش موجود در عکس بالا توضیح داده شده تکمیل نمایید و تیک گزینه آخر را . کلیک کنید Continue هم برای تایید قوانین زده و برروی

| مهد | نكات | • |
|-----|------|---|
| 6   |      | • |

- فعلا در این قسمت همان آدرس ایمیلی را که در خط قبل وارد کرده بودید وارد کنید ( : Payza/Paypal Email 1 . ( میباشد که بعدا راجع به آن توضیح داده میشود Payza یا PayPal این قسمت مربوط به اکانت حساب
- 2 Referre : کسی که شما را به این سایت معرفی کرده قرار دهید ( البته اگر ازتون (Username ) در اینجا باید ( فراست )

. پس از انجام مراحل فوق اگر تمام آنها را به درستی انجام داده باشید صفحه ای مانند شکل زیر میاد که ۲ بخش داره

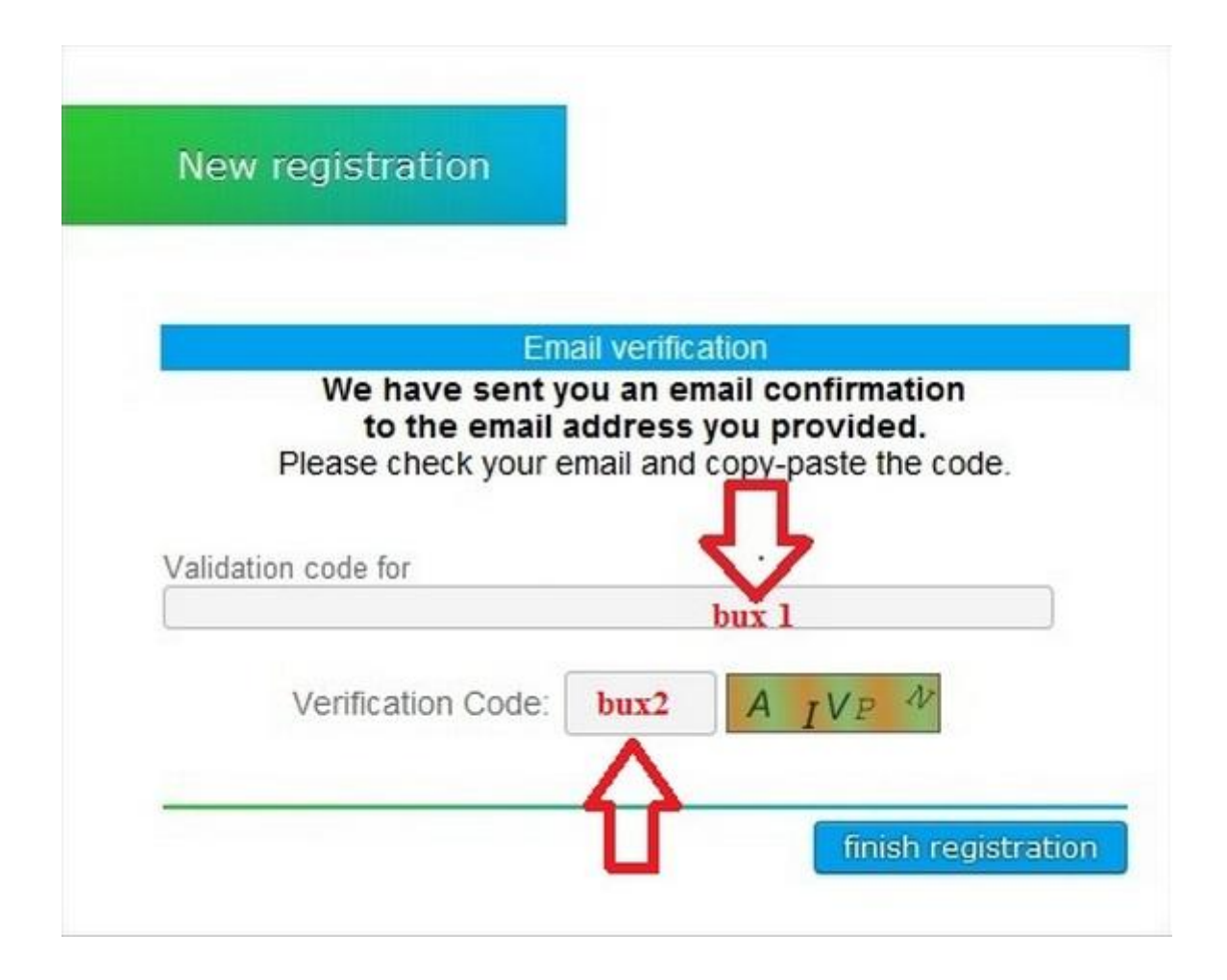

BUX1 : که محتوی یک کد در مرحله قبل یک ایمیل فعال سازی بر ای شما میاید Continue پس از کلیک بر روی : BUX1 : شبیه

## B354Fi658TGHM89412H35HYT48793KLP93

. ميباشد ، اين كد را از ايميلتان دقيقا كيي كرده و در اين قسمت قرار دهيد

. در جلوى اين بخش هم بايد حروف و اعدادى كه ميبينيد قرار دهيد : BUX2

. کلیک کنید تا مراحل ثبت نام شما پایان یابد finish registration حالا برروی

# Login مرحله دوم : ورود به حساب کاربری

در بالای سایت کلیک کرده و با Login بر ای ورود ابتدا وارد صفحه اصلی سایت شوید . و از آنجا برروی . که ساخته اید وارد شوید Password و Username

را خالی بگذارید <mark>Secondary Password</mark>و در صفحه باز شده قسمت Login پس از کلیک برروی <mark>\*\*\*\*\*</mark>

# مرحله سوم : آشنایی با محیط کاربری

. ( خب اگه تمام مراحل را درست انجام داده باشید الان باید در محیط کاربری خودتون باشی ( آقا مبارکه . حالا بیایم ببینیم بخشهای مختلف این سایت چی هستن و چه کار هایی میکنند و یا چه چیز هایی را به ما نشون میدن

توجه داشته باشيد كه فعلا هيچ پولى در نياوردين و لطفا همراه من قدم به قدم بيائيد تا مشكل يا سوالى براى شما باقى نمونه و بتونيد به راحتى ، با پشتكار خودتون و به اميد خدا به <mark>درامد ميليونى</mark> برسيد ، پس لطفا عجله نكنيد

( چون شما تازه ثبت نام کرده اید صفحه کاری شیبه به شکل زیر دارید (به شکل توجه کنید

| Blobal<br>Summary                      | Summary<br>Membership                          | upgrade advertise referrals your pa                                                                                                    |
|----------------------------------------|------------------------------------------------|----------------------------------------------------------------------------------------------------|
| Banners                                | Standard Since:                                | Your advertisement clicks                                                                                                    |
| settings<br>Personal<br>Advertisements | Seen advertisements<br>You:<br>Your referrals: | 4                                                                                                    |
| ogs<br>fistory<br>ogin                 | Account<br>Main Balance:<br>Rental Balance:    |                                                                                                    |
|                                        | Other<br>NeoPoints:                            |                                                                                                    |
| A VIDEO                                |                                                | FAQ > Offers > MiniJobs<br>I finished my work for a Mini Job and I haven't bee<br>When will I receive my reward?                            |
|                                        | Latest history entries                         | atest news                                                                                                    |
|                                        |                                                | 2013/02/13 Share the love<br>2013/02/11 Two important things<br>2013/01/20 AdAlert has a new exciting feature<br>2012/12/31 Happy New Yearl |

( محیط کاربری تون شبیه به این شکل میشه ( فقط کمی صبور باشید ولی پس از مدتی

| neobu                                      | 15                                                                                        | \$18.04s · \$0.000<br>View Advertisements Offer |
|--------------------------------------------|-------------------------------------------------------------------------------------------|-------------------------------------------------|
| Global<br>Summary<br>Banners<br>Settings   | Summary<br>Membership<br>Registration<br>Golden Date: 2012/02/26<br>Expires: 2013/06/17 • | extend advertise Your advertisement clicks      |
| Personal<br>Advertisements<br>Rental Queue | Referrals Direct:                                                                         | 7.5                                             |
| Referrals                                  | Seen advertisements                                                                       | 2.5                                             |
| Direct<br>Rented<br>Statistics             | You:<br>Your referrals:                                                                   | 0                                               |
| 2                                          | Account                                                                                   | Congratulations: Y                              |
| Logs<br>History<br>Login                   | Rental Balance:<br>Golden Pack Balance:<br>Received:                                      | Direct referrals                                |
| Golden Packs                               | Other                                                                                     | 30                                              |
|                                            | Direct Purchases:<br>Commissions:<br>Commissions (Pending):<br>NeoPoints:                 | 20<br>10<br>0                                   |

خب حالا به بررسی اجزا محیط کاربری از بالاترین بخش تا پایینترین آن میپردازیم.

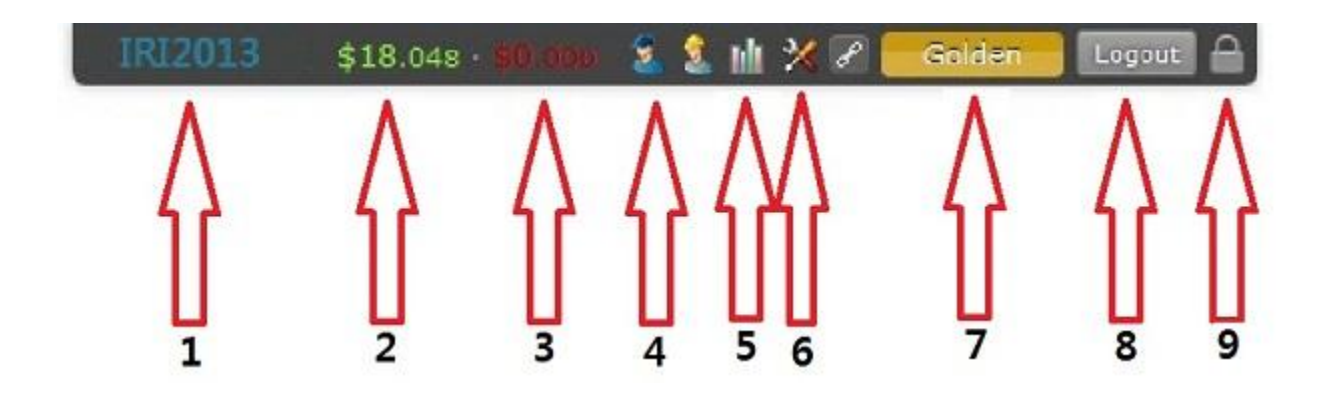

بخش جداگانه میباشد که به ترتیب به ذکر هریک خواهیم 9همانطور که در تصویر بالا میتوان دید . این قسمت دار ای : پرداخت

این همان نام ) به سایت در این قسمت دیده میشود Loginشما قرار دارد ، که پس از username در این بخش : 1 وارد کند Refferal کاربری است که در زمان معرفی کسی به ساعت برای اینکه زیر مجموعه شما بشود باید در قسمت (

در این قسمت موجودی شما به دلار نشان داده میشود و هر روز مقداری پول به آن اضافه میشه (که : 2 ( البته به میزان کلیک شما و زیر مجموعه های شما بستگی دارد

را (Upgrade) این قسمت موجودی شما برای اجاره زیر مجموعه ها و یا خرید حسابهای طلایی : 3 نشان میدهد که زمانی نشان میدهد که شما برای تغییر نوع حساب و یا اجاره زیر مجوعه ها پولی را از . حساب اصلی خودتون توش بریزید

این قسمت که دارای ۲ تا سر آدمک است مربوط به زیر مجموعه های شما میشه ، آدمی که کلاه : 4 را نشان ( Direct referal ) آبی داره را اگر کلیک کنید اطلاعات مربوط به زیر مجموعه های مستقیم را نشان ( Rental referal )میدهد و آدمک کلاه زرد اطلاعات مربوط به زیر مجموعه های اجاره ای .

این قسمت اطلاعات مربوط به تعدادکلیکهای زیر مجموعه های شمارو نشان میدهد (که البته وقتی : 5 ( زیر مجموعه داشتید میاد و باید روش کلیک کنید تا ببینید

این قسمت که عکس آچار داره بر ای تنظیمات شخصی مربوط به حساب کاربری شما میشه : 6

( ... و Standard , Gold) این قسمت نوع عضویت شما رو نشون میده : 7

. این قسمت هم برای خروج از حساب کاربری شماست : 8

و اما این قسمت ، اگر بخواهید از پشت کامپیوتر برای مدتی بلند شید و برید و نخواهید کسی به : 10 حساب شما دسترسی داشته باشه از این قسمت استفاده کنید (ولی یادتون باشه برای فعال کردن و برگشت به حساب تون باید رمز دوم را از قبل معرفی کرده باشید . پس همینطوری الکی روش کلیک نکنید گیر (بیوفتین

که (<mark>رجوع شود به تصویر صفحه اول</mark>) در همین جا و زیر این قسمتهایی که وجود دارد یک بخش دیگر هم هست : شامل گزینه های زیر است

این در واقع همون جایی است که کار اصلی ما تو اونه ، یعنی همون جایی : View Advertisements که ما باید باهاش کاسبی کنیم و پول در بیاریم . شما با کلیک روی این قسمت به صفحه آگهی ها میرید که در اونجا با کلیک روی اون آگهی ها پول میاد توی حساب کاربریتون ( بعدا کاملتر این بخش را توضیح ( میدم

Offers : وقتی روی این بخش قرار بگیرید سه گزینه به شما نشون میده که عبارتند از NeoPoint , یک سری تست را MiniJobsکه اگر زبان انگلیسیتون خوب باشه با انتخاب "NeoCoin ,MiniJobs . . جواب میدید و پول میگیرید

. که نیاز به گفتن نداره و هممون بعد از راه رفتن چت کردن را یاد میگیریم : Chat

که در اصل همون تالار گفتمان خودمونه که اکثر سایتهای خودمون هم دارند و میرید اونجا سوال های : Forum . خودتون را با دیگر ان مطرح میکنید تا راهنماییتان کنند

این قسمت همان بخش سوالات متداول که در هر سایتی هست ، اغلب سوالات شما تو این بخش : FAQ هست و قبل از مطرح کردن در انجمن ( اطاق گفتگو ) این بخش را بگردید احتمالا جوابش را پیدا میکنید

که مشخصه مربوط به تغییر زبان نمایش است که ما با هاش کاری نداریم : <mark>عکس پرچم</mark>

| extend                 | advertise              | referrals | your payment           |
|------------------------|------------------------|-----------|------------------------|
| $\widehat{\mathbf{A}}$ | $\widehat{\mathbf{h}}$ |           | $\widehat{\mathbf{h}}$ |
| 1                      | 2                      | 3         | 4                      |

. در بخش پایین تر شما تصویر بالا را مشاهده میکنید شرح هر قسمت به قرار زیر است

برین standard این گزینه بر ای ارتقا سطح کاربری شما است که از ---- Upgrade یا Extended : و بالاتر gold به حالت.

این قسمت بر ای آگهی دادن به سایت است ( شما بخواهید آگهیتون را به سایت بدین که نمایش بده ) : 2 . که البته بابت این آگهی باید پول بدهید

اگر بخواهید زیر مجوعه اجاره کنید ، باید از این قسمت استفاده کنید ( البته باید قبلا به حساب : 3 ( اجارتون پول ریخته باشید

4 : برای برداشت پول از حسابتونه (برای برداشت حتما باید ایمیل صحیح اکانت : paypal این قسمت برای برداشت را وارد کرده باشید و فراموش نشه حراقل برداشت ۲ دلار است

# مرحله چهارم : دیدن آگهی ها

حالا كه با موفقيت وارد حساب كاربريتون شديد ، بايد بريم سراغ كار اصلى كه همانا پول در أوردن است

برای شروع به کسب در امد باید برروی آگهی ها کلیک کنیم . حالا شاید بپرسید با کلیک بر روی آگهیها چقدر در ماه نصیب من میشه ؟ خب شما اگر برروی تمام آگهی هایی که در طول ماه میاد کلیک کنید در پایان ۱ ال ۵ دلار پول در . میارید

در صفحه اصلی کاربریتان کلیک کنید ، تا به صفحه مشاهده View Advertisements برای شروع برروی گزینه . . آگهی ها وارد شوید

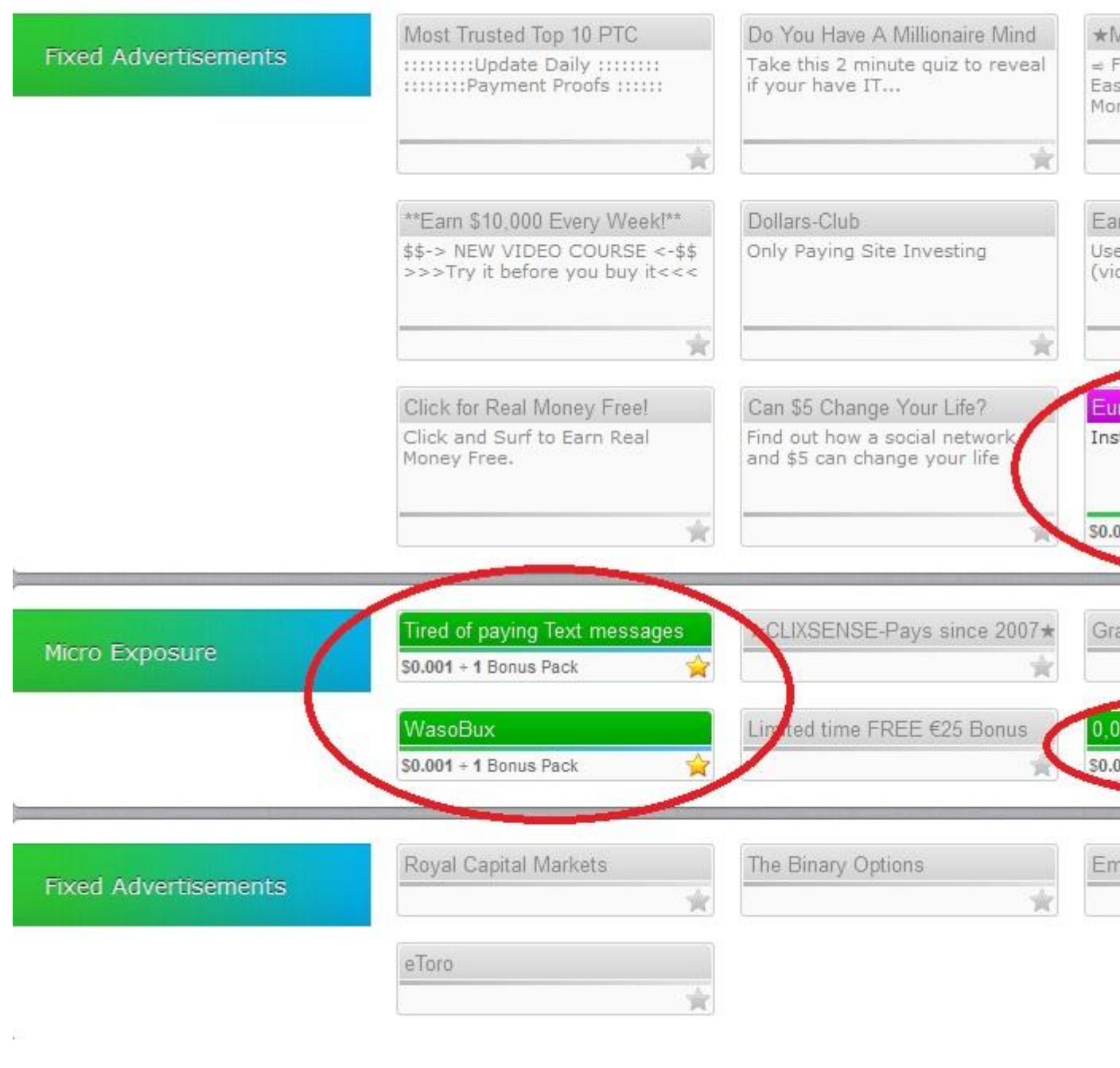

همانطور که در عکس بالا ملاحظه میکنید ، کادر بعضی از آگهیها رنگی است و بعضی دیگر بصورت بیرنگ است ، برای پول در آوردن باید برروی آگهی هایی کلیک کنید که کادر رنگی دارند

پس از کلیک برروی این آگھی ہا کادر آگھی به صورت زیر در می آید

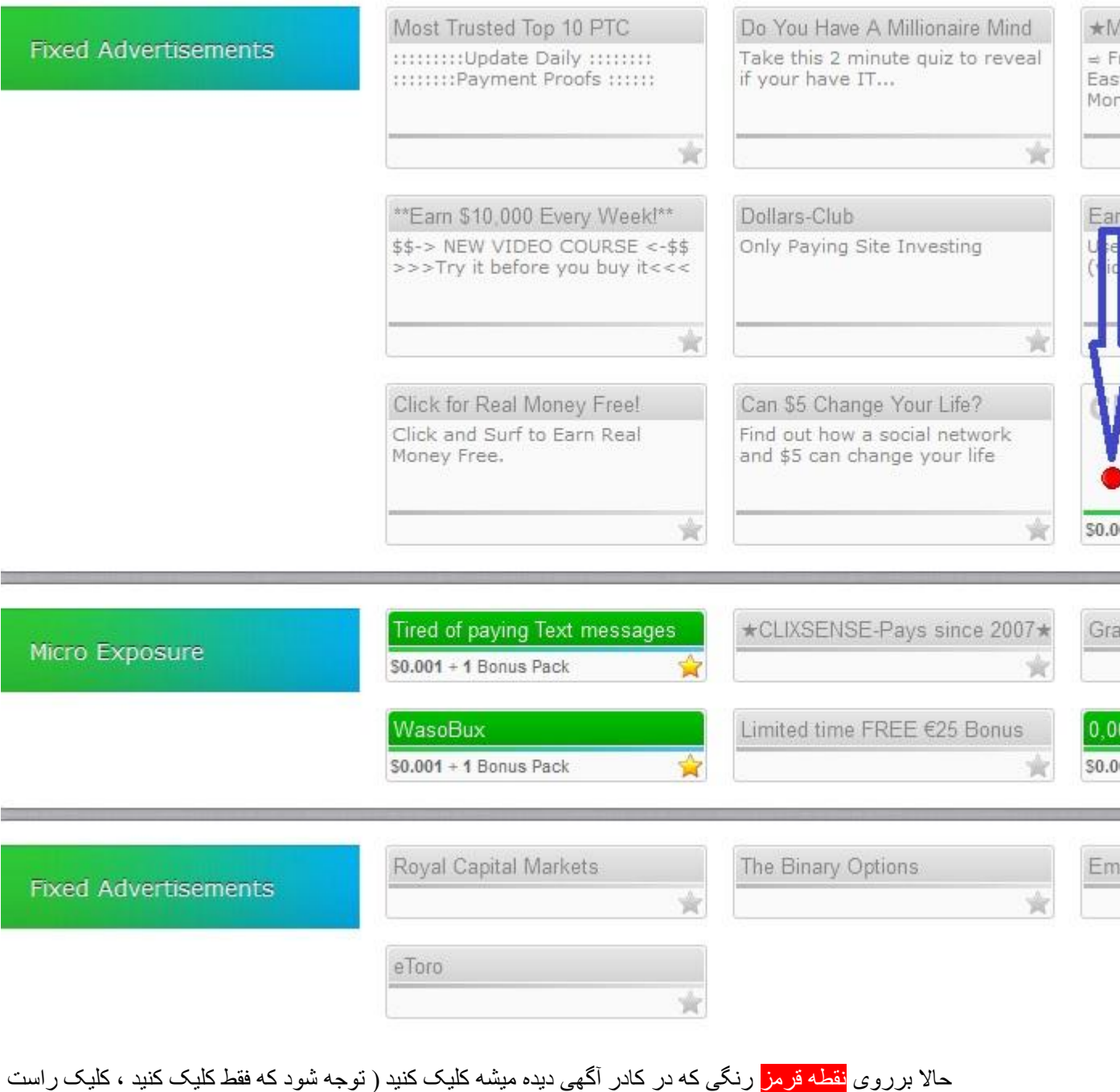

برروی <mark>مصفورهم</mark> رفاقی که در کار (ملهی دیده میسه طیف کلید ( لوب سود ک لفت کیو کلید ) طیف ( سو . نکنید ) تا آگهی در صفحه دیگر به نمایش در بیاید

هر بار تنها باید برروی یک آگهی کلیک کرد تا نمایش داده شود و نمیتوان همزمان چند : **نکته سیار مهم** . آگهی را کلیک نمود

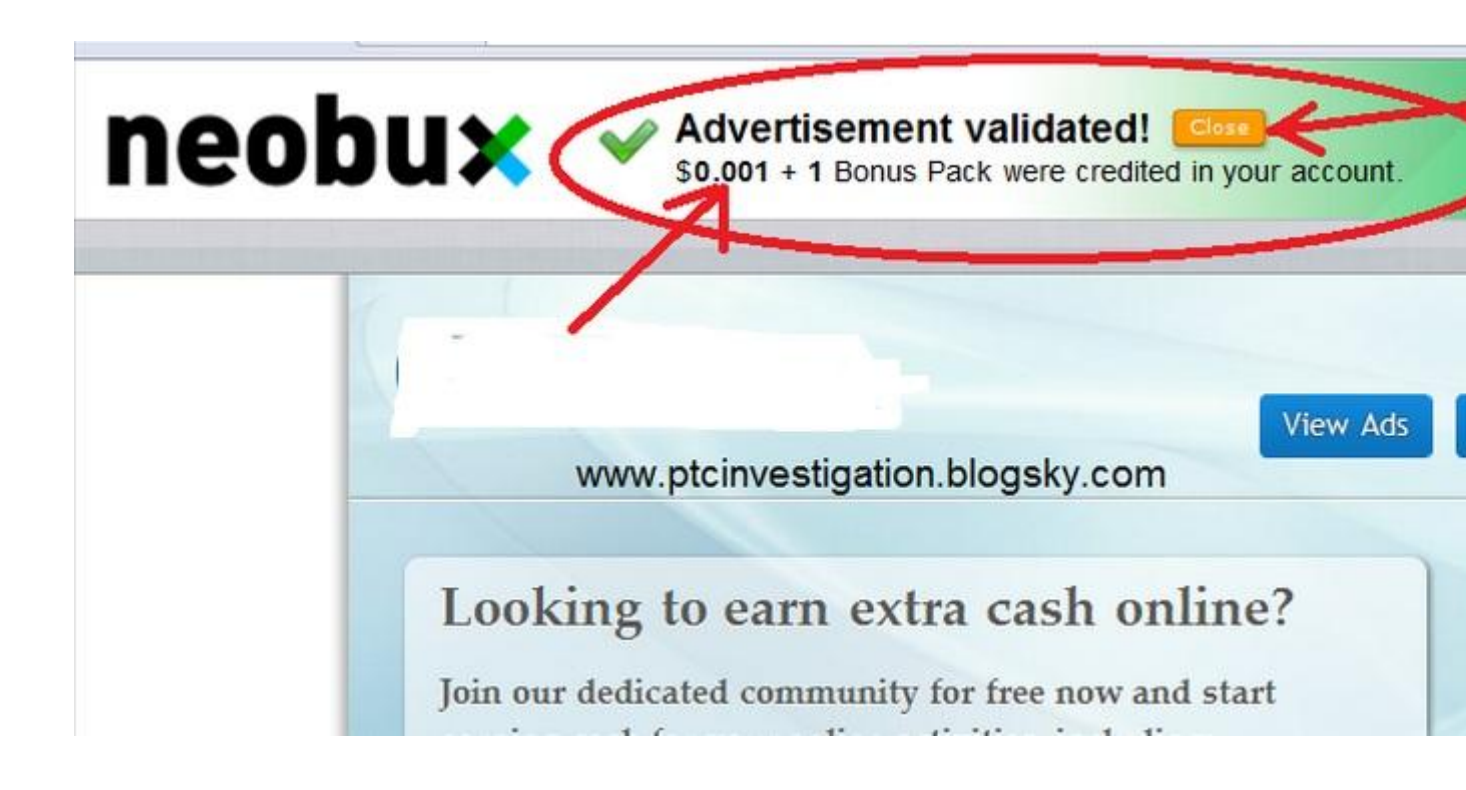

به صورتی که در عکس فوق دیده میشود Neobux پس از کلیک برروی آگهی باید منتظر بمانید تا نوشته سمت راست د رآید تا به شما پول تعلق بگیرد

## نکته بسیار مهم

آگهی را نبندید و برای بستن آگهی حتما از گزینه Neobux هرگز قبل از لود شدن آگهی و تغییر حالت نوشته کنار . در کنار آرم ( تصویر بالا ) استفاده کنید Close

. خب به همین صورت برروی تک تک آگهی ها کلیک کنید تا همه آنها را دیده و کسب در امد نمایید

همانطور که در تصویر زیر مشاهده میکنید در امد هر کلیک در سطوح کاربری مختلف متفاوت است

| Your clicks          | Standard | Golden  | Emerald<br>Sapphire | Platinum<br>Diamond | Ultimate |
|----------------------|----------|---------|---------------------|---------------------|----------|
| Extended Exposure    | \$0.015  | \$0.020 | \$0.020             | \$0.020             | \$0.020  |
| Standard Exposure    | \$0.010  | \$0.010 | \$0.012             | \$0.015             | \$0.020  |
| Mini Exposure        | \$0.005  | \$0.005 | \$0.005             | \$0.005             | \$0.005  |
| Micro Exposure       | \$0.001  | \$0.001 | \$0.001             | \$0.001             | \$0.001  |
| Fixed Advertisements | \$0.001  | \$0.010 | \$0.012             | \$0.015             | \$0.020  |
| Fixed Advertisements | \$0.001  | \$0.001 | \$0.001             | \$0.001             | \$0.001  |

مرحله پنجم : گرفتن زير (referral)مجموعه

### نکته بسیار مهم

. آگهی دینه باشید 300بر ای زیر مجموعه گیری حتما باید ۱۵ روز از شروع فعالیت گذشته باشه و حد اقل

. ( گرفتن زیر مجموعه میباشد ( مستقیم یا غیر مستقیم PTC مهمترین و اصلی ترین راه کسب در امد در سایتهای .

(Direct Referal) زير مجموعه مستقيم:

اينها كسانی هستند كه مستقيم و بدون و اسطه و حتی بدون هزينه ، زمانی كه ميخواهند در سايت ثبت نام كنند از طريق لينك شما اين كار را انجام ميدهند و زير مجموعه شما ميشوند

. برای اینکه کسی از طریق لینک شما ثبت نام کنه ، شما باید به صورت زیر عمل کنید

| Global                         | Summary                                                               |
|--------------------------------|-----------------------------------------------------------------------|
| Summary                        | Membership                                                            |
| Banners                        | Golden Expires: 20                                                    |
| Personal                       | Referrals                                                             |
| Advertisements<br>Rental Queue | Direct:<br>Rented:                                                    |
| Referrals                      | Seen advertisements                                                   |
| Direct<br>Rented<br>Statistics | You:<br>Your referrals:                                               |
| Otatistics                     | Account                                                               |
| Logs<br>History<br>Login       | Main Balance:<br>Rental Balance:<br>Golden Pack Balance:<br>Received: |

در سمت چپ صفحه کاربری خودتون کلیک کنید ( شکل بالا ) تا وارد صفحه زیر شوید <mark>banners</mark>برروی گزینه

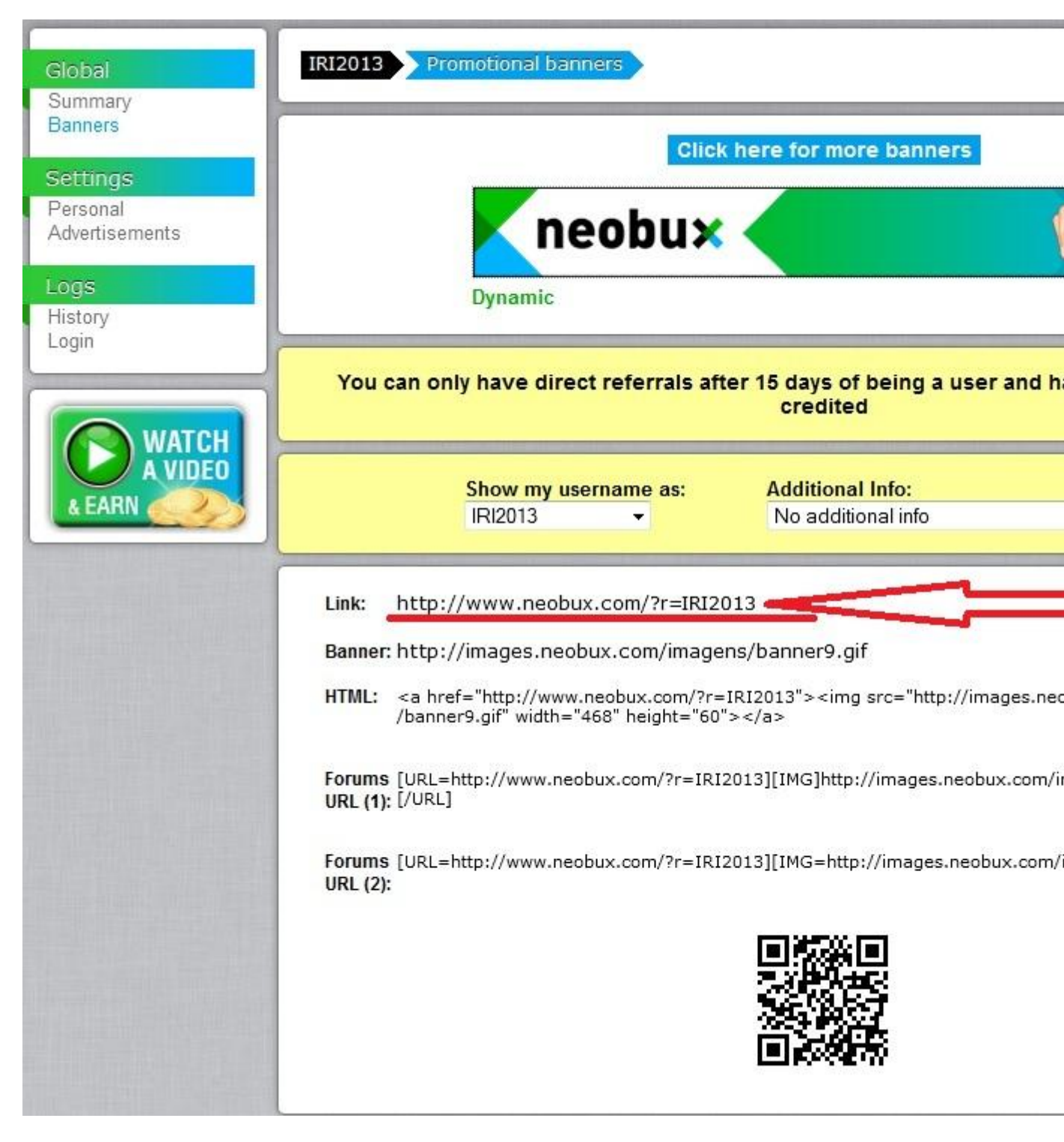

شکل بالا ) ، حالا اگر کسی بخواهد ثبت نام کند و شما این لینک را بر ایش ایمیل ) لینک شما در این صفحه قرار دارد کنید و آن شخص با کلیک برروی این لینک ثبت نام نماید مستقیما زیر گروه شما میشود

زیر مجموعه مستقیم ) باعث افز ایش در امد شما میشه ؟ ) Direct Referal چطوری این

توجه کنید ، وقتی کسی زیر مجموعه شما میشه ، مانند بقیه اعضای سایت با هر کلیک دقیقا همون مقدار ...., Standard, gold) پول میگیره که همه اعضای سایت طبق رتبه بندی عضویت خودشون میگیرند ، یعنی از در امد کسی که زیر مجموعه شما میشه هیچی کم نمیشه فقط وقتی که اون شخص ( زیر مجموعه شما بر روی آگهی کلیک میکنه ، چون زیر مجموعه شما است از طرف سایت همون لحضه .

حسن زیر مجموعه شدن در اینه که زیز مجموعه از بالائیش میتونه کمک و راهنمایی بگیره تا اشتباهات . اونو تکرار نکنه و بزودی به پول زیادی برسه

## خب حالا اگر زیر مجموعه مستقیم ما کلیک کنه چقدر سایت به ما میده ؟

| Commissions from<br>Direct Referrals | Standard | Golden   | Emerald<br>Sapphire | Platinum<br>Diamond | Ultimate |
|--------------------------------------|----------|----------|---------------------|---------------------|----------|
| Extended Exposure                    | \$0.0050 | \$0.0100 | \$0.0100            | \$0.0100            | \$0.0100 |
| Standard Exposure                    | \$0.0050 | \$0.0100 | \$0.0100            | \$0.0100            | \$0.0100 |
| Fixed Advertisements                 | \$0.0005 | \$0.0050 | \$0.0100            | \$0.0100            | \$0.0100 |
| NeoCoin offers                       | 20%      | 20%      | 20%                 | 20%                 | 20%      |
| Mini Jobs offers                     | 12%      | 12%      | 12%                 | 12%                 | 12%      |

. همانطور که از جدول فوق میبینید ، مقدار پول بستگی به حساب کاربری شما داره نه زیر مجموعه شما

باشه و عضو مستقیم شما برروی آگهی از نوع Standardمثال : اگر عضویت شما کلیک کنه سایت به حساب شما ۰۵۰۰۰ دلار واریز میکنه Exposure

## : یک مثال دیگه

باشد (تازه عضو شده Standard فرض کنید شما ۳۰ تا زیر مجموعه مستقیم دارید و عضویت شما هم انجام دهند ، Standard Exposureباشید ) ، هر کدام از این افراد روزی ۲ کلیک برروی آگهی از نوع "")) ، که میشه روزی ۳. دلار و ماهی ۹ دلار 0.0050جمعا میشه روزی ۶۰ تا کلیک و هر کلیک شما در ابتدایی ترین سطح عضویت هستید و اگر به تنهایی تمام مدت Standard توجه کنید که در حالت ماه برروی آگهی های خود کلیک کنید بیشتر از ۵ دلار نصیبتون نمیشه ولی حالا ماهی ۹ دلار راحت از (""زیر مجموعه هاتون در میارید زیر مجموعه مستقیم " باید ۱۵ روز از زمان ثبت نام " Direct Refrral توجه داشته باشید که برای داشتن . شما گذشته باشد و حداقل ۱۰۰ آگهی را کلیک کرده باشید.

> چه تعداد زیر مجموعه مستقیم میتوان داشت ؟ این دقیقا بستگی به نوع عضویت شما دارد :

Standard : حداکثر ۳۰ عضو مستقیم

Gold : حداکثر ۲۰۰ عضو مستقیم

Ultimate : نامحدود

زير مجموعه اجاره ای ( Rental Refrral )

این نوع زیر مجموعه یکی از انواع مهم زیر مجموعه گیری در این سایت میباشد ، که بیشتر در امد شما از آن حاصل میشود . چرا ؟

زیرا پیدا کردن زیر مجموعه مستقیم مشکل میباشد و بر ای اضافه کردن هرکدام ممکن است هفته ها و یا ماهها <mark>\*\*\*</mark> . زمان لازم باشد

. برسيم به كار اصلى خودمان

یکی از پرسابقه ترین سایتها در این زمینه میباشد و میلیونها عضو دارد ، تمام کسانی که در این سایت NeoBux سایت عضو میشوند و زیر مجموعه مستقیم کسی نیستند توسط سایت اجاره داده میشوند بدون اینکه به آنها گفته شود و یا . خودشان متوجه شوند

اجاره کردن این نفرات بسیار ساده است و از داخل حساب میشود این کار را انجام داد . درصورتی که پول توی حساب اجاره تون باشد میتوانید زیر مجموعه اجاره ای بگیرید.

#### : تعداد زیر مجموعه های اجار ه ای که میتوان گرفت

### . همانطور که در شکل زیر دیده میشود ، این دقیقا به نوع حساب کاربری شما بستگی دارد

| Standard | Golden | Emerald | Platinum | Sapphire | Diamond | Ultimate |
|----------|--------|---------|----------|----------|---------|----------|
| 300      | 2000   | 2000    | 2000     | 2500     | 3000    | 4000     |

اعداد بالا نشانگر حداکثر تعداد ریفالی است که در یک نوع حساب کاربری میتوان اجاره کرد ، این ریفالها برای اجاره در بسته های متفاوت چندتایی ار ائه میشوند ، که مسلما شما اگر اقدام به پر داخت پول برای اجاره ریفال ننمایید باید برای . ( جلوتر راجع به این مفصل توضیح داده میشود ) اولین بار بسته ۳ تایی آنرا تهیه کنید

هزینه اجاره هر زیرمجموعه ( هر ریفال ) برای هرماه ۲.۰ دلار است که اگر برای بیش از یک ماه اجاره شوند . تخفیف هم میگیرید

: توجه

میزان در امد زایی این نوع زیر مجموعه ها ، دقیقا مانند زیر مجموعه های مستقیم بستگی به نوع عضویت شما و نوی . آگهی که زیر مجموعه کلیک میکند بستگی دارد . به شکل زیر توجه شود

| Commissions from<br>Rented Referrals | Standard | Golden   | Emerald<br>Sapphire | Platinum<br>Diamond | Ultimate |
|--------------------------------------|----------|----------|---------------------|---------------------|----------|
| Extended Exposure                    | \$0.0100 | \$0.0200 | \$0.0200            | \$0.0200            | \$0.0200 |
| Standard Exposure                    | \$0.0050 | \$0.0100 | \$0.0100            | \$0.0100            | \$0.0100 |
| Fixed Advertisements                 | \$0.0050 | \$0.0100 | \$0.0100            | \$0.0100            | \$0.0100 |

شما ( Referral ) باشد و زیر مجموعه ( Standard ) همانطور که از جدول بالا دیده میشود ، اگر عضویت شما . . به حساب کاربری شما اضافه میشود 0.005کایک کند ، مبلغ Fixed Advertisements

#### <mark>: ن</mark>کته بسیار مهم

میباشد ، به این دلیل است که شمایی که دارید این وبلاگ را Standard دلیل اینکه اکثر مثالهای من از نوع عضویت میخوانید ، اغلب تازه عضو شده اید و هنوز راه درازی ( ۴ الی ۵ ماه ) برای اینکه عضویت خودتون را تغییر بدهید در بپش دارید . در نتیجه این مثالها برای شما ملموس تر میباشد

مرحله ششم : رمز کسب در امد

از این مرحله به بعد شما باید دقیقا به همین صورت که گفته میشود عمل کنید تا به در امد میلیونی که از ابتدا گفته شده بود برسید . ( البته این راهی است که من و خیلی افراد دیگه رفتن و موفق شدن ولی اگر راه جدیدی هم شما برای کسب . (بیشترین در امد یافتید میتوانید از آن استفاده کنید و در بخش نظرات با دیگران درمیان بگذارید

توجه داشته باشید بر ای اینکه مفق شوید سعی کنید همواره به حداکثر ها فکر کنید . یعنی در هر مرحله که هستید سعی کنید قبل از بروز رسانی عضویت خودتون حداکثر زیر مجموعه های آن عضویت را بدست آورید و سپس اقدام به . تغییر نوع عضرویت خودتان بنمایید

: به دو مثال از دو نوع عضویت متفاوت توجه کنید

اجاره ( Referral ) تصور میکنیم که شما هم تازه عضو شده اید میتوانید تا حداکثر ۳۰۰ زیر مجموعه : Standard . . ای داشته باشید

Fixed Advertisements حال فرض میکنیم هرکدام از این افراد در بدترین حالت روزی ۱ کلیک برروی آگهی ، میدانیم که به از ای هرکلیک (البته طبق تجربیات ثابت شده که میانگین کلیک این افراد ۲ میباشد) داشته باشند متذکر میشوم که انواع آگهی ها بر ای این افراد وجود) برروی این نوع آگهی که کم در امد ترین است . مبلغ ۰۰۰۵ به حساب شما و اریز میشود (دارد و الز اما این نوع آگهی را به تنهایی نخواهند داشت

300\*0.005= 1.5 \$

1.5\*30= 45 \$

45 \* 3500 = 157.500 Tuman

همانطور که در مثال بالا دیدید بر ای این فرد در ماه مبلغ ۱۵۷٬۵۰۰ تومان ( ۴۵ ) دلار بدست می آید .

دقیقا همین مثال بر ای این نوع عضویت ولی با ۲۰۰۰ عضو اجاره ای ، توجه شود که در امد به از ای هر [Golden] : دقیقا همین مثال بر ای لوع عضویت شما ۲۰۰۱ میباشد .

#### 2000\*0.01= 20 \$

20\*30 = 600 \$

600\*3500 = 2.100.000 Tuman

همانطور که می بینید در امد این فرد با این نوع عضویت ۲۰۱۰، ۲۰۱۰ تومان در ماه میباشید .

پس شما قبل از تغییر عضویت سعی کنید به حداکثر ها برسید و سپس با خیال راحت عضویت خود را ارتقا . بدهید

\*\*\*\*\*<mark>نکته بسیار مهم</mark> \*\*\*\*

خیلی ها شاید بگن چرا چنین بد بینانه ؟

خب باید بگم من میدونم که اکثر شما که این یادداشت را میخونید ، اغلب میگید بر و آقا نمیشه ، به همین راحتی اگه میشد . پول در آورد پس چرا کسی این کارو نمیکنه

من از كجا ميدونم شما اينجورى فكر ميكنيد ، چون من هم كه ميخواستم براى اولين بار عضو بشم به همين صورت فكر ميكردم و ميگفتم همش دروغه . تا اينكه با چشم خودم ديدم ، پس تا خودىقىن نبينيد باور تون نميشه . حالا هر .چى هم كه من بگم

. حالا ميتونيد براى بقيه عضويتها هم به همين صورت محاسبه كنيد

یک **نگته ای** که وجود داره اینه که اگر میخواهید سریعتر به مراحل بالاتر و درامد زایی بیشتر برسید باید از جیبتان هزینه کرده و زیرمجموعه اجاره کنید و اگر مثل من از لحاظ مالی و تکنیکی توانایی آن را ندارید این پروسه تا حد . و ۴۰۰۰ زیر مجموعه زمانبر خواهد بود Unlimited

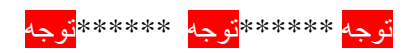

. اگر شما روزی برروی هیچ آگهی کلیک نکنید ، در امد آن روز زیر مجموعه هایتان را از دست میدهید

مرحله هفتم : ارتقاء عضويت

. پس از اینکه تمام مراحل بالا را پشت سر گذاشتید میتوانید برای ارتقاء عضویت اقدام نماییید

همانطور که قبلا گفته شده و در چند مثال مقایسه ای هم دیدید ( بر ای نمونه همین مثال قبلی ) ، هرچه . عضویت شما بالاتر باشد به نسبت آن در امد ماهانه شما هم بالاتر خواهد رفت .

ابتدایی ترین نوع عضویت است که شما پس از ثبت نام در آن قرار میگیرید ، این نوع : Standard . عضویت مجانی و همیشگی است

برای ارتقاء به آن باید سالانه مبلغ ۹۰ دلار پرداخت کرد . که با ورود به این عضویت به : Golden . طبع در امد شما هم افز ایش میابد

. دلار 290 حق عضويت سالانه : <mark>Emerald</mark>

. حق عضویت سالانه ۲۹۰ دلار : Sphire

. حق غضویت سالانه ۴۸۰ دلار : Platinum

. حق عضویت سالانه ۴۸۰ دلار : Diamond

. این آخرین سطح عضویت در سایت میباشد ، حق عضویت سالانه آن ۸۹۰ دلار میباشد : <mark>Ultimate</mark>

: برای اینکه به هر یک از این سطوح برسید ۲ راه وجود دارد

. بدون پرداخت پول و فقط با کلیک برروی آگهی ها و زی مجموعه اجاره کردن - 1

با پرداخت پول - 2

## <mark>:</mark>تذکر بسیار مهم

اگر شما مراحل را پله پله ادامه دهید میتوانید پس از مدتی راحت به آخرین سطح برسید ولی اگر میخواهید . سریعتر به در امد میلیونی برسید ، چاره ای جز هزینه کردن ندارید

سخن پاياني

: يكبار ديگر مراحل كليدي كسب موفقيت را بطور خلاصه ميگويم

: صبر و حوصله - 1

دوستان همه ما میدانیم که چه ما خوشمان بیاید چه نه زمان چیزی است که به سرعت میگذرد و نمیتوان آنرا متوقف کرد یکسال وقت بزارم تا به سطح آخر و درامد عالی برسم !!! چقدر زطد !! کی حال داره ؟ " \_ پس اگر فکر میکنید که به این موضوع فکر کنید که دقیقا یکسال بعد به خودتون میگید ، ای کاش این کار را یکسال پیش کرده بودم پس " . ( بجای اینکه به طول زمان فکر کنید به نتیجه کار فکر کنید ( این را در همه امور زندگی مد نظر داشته باشید

: Rental balance انتقال بول از - 2 Main balance

، ( Rental referral ) وقتی پولتون به ۱ دلار رسید وقت اجاره کردن اولین گروه از زیر مجموعه های اجاره ای است برای این کار باید پول خرید را از حساب اصلی خودتون به حساب ویژه اجاره منتقل کنید

| Account                          |                       |                                  |
|----------------------------------|-----------------------|----------------------------------|
| Main Balance:<br>Rental Balance: | \$0.832<br>\$11.542 + | Add funds to your Rental Balance |
| Golden Pack Balance:             | \$0.000 +             |                                  |

برای این انتقال مانند گزینه ای که در عکس دیده میشود اقدام کنید . پس از کلیک برروی گزینه فوق صفحه ای مانند شکل زیر دیده میشود

| ×                                                                                  | AdPrize View Advertisen        | nents Offers Chat Forum                                                      |  |
|------------------------------------------------------------------------------------|--------------------------------|------------------------------------------------------------------------------|--|
| neomarket Rental Bal                                                               | ance                           | Your current Rental                                                          |  |
| Add funds to your Rental Balance<br>Please select from where you want to transfer: |                                | What's this balan<br>This Balance will be used<br>referral's associated fees |  |
| Payza M                                                                            | ain Balance<br>PayPal NETELLER | You can add funds to this b<br>main balance or from your<br>processor.       |  |
|                                                                                    |                                | The funds in this balance control other purchases nor will the cashout.      |  |

. همانطور كه در شكل بالا ديده ميشود چند گزينه براي انتقال از حساب اصلي به حساب اجاره وجود دارد

این ، همون حساب اصلی شما است که با کلیک برروی آگهی ها و همچنین توسط زیر مجموعه : Main Balance . های شما پول به آن واریز میشود که منظور من از انتقال دقیقا استفاده از همین گزینه است

پس از کلیک بر روی آن به میزان حداکثر موجودی که در حسابتان باشد میتوانید پول انتقال دهید . این کار . . برای اجاره زیر مجموعه ها و ارتقاء عضویت لازم است

به حساب اجاره شما میباشد . یعنی شما باید از payza این گزینه بر ای انتقال پول از حساب : Payza . . جیبتون پول خرج کنید

. ميباشند Payza هم دقيقا مانند Netellerو

: اجارہ زیر مجموعہ ہا ۔ 3

را برای آنها فعال AutoPay دو نکته را در نظر بگیرید ---- همواره پس از اجاره زیر مجموعه گزینه . کنید

| ×                                 | AdPrize View Adv | vertisements Offers | Chat Foru            |
|-----------------------------------|------------------|---------------------|----------------------|
| neomarket Rented referrals        | 5                | Total numb          | per of rented referr |
| Visualization Filter: Yes No      | بي بينيد         | AutoPay:<br>Enabled | Aut                  |
| 100 Referrals per page -          | -0               |                     | << < Pag             |
| Deter Deterministic Deterministic |                  | liste Databas       | Chause               |

چیست ؟ AutoPay

در صورتی که این گزینه را فعال کرده باشد ، با هر کلیکی که اعضاء زیر مجموعه اجاره ای شما میکنند . سیستم بطور خوکار آنها را فعال قلمداد میکند و مدت اجاره آنرا برای ۱ روز دیگر هم تمدید میکند . حسن این کار به آن است که هزینه تمدید اجاره آن با ۱۵% تخفیف نصیب شما میشه و لازم نیست پس از انقضا . مدت زمان ریفال اجاره ای درجا مبلغ زیادی را برای اجاره مجدد بپردازید

: ارتقاء عضويت - 4

همواره پس از ارتقا عضویت ، ابتدا کلیه زیر مجموعه های مجاز برای هر نوع عضویت را اجاره کرده . سپس به مرحله دیگر ارتقا عضویت بروید

# قوانين كليدى عدم مسدودى حساب

. هر نفر با یک کامپیوتر و یک خط اینترنت فقط میتواند یک حساب باز کند : \*\*A\*\*

اقدام به افتتاح حساب نماید ، زیرا بطور قطع تمام VPN تحت هیچ شرایطی سعی نکنید که نفر دوم با : \*\*\*B\*\* . حسابهای کاربریتان مسدود میگردد

اگر ۲ نفر از یک اعضا خوانواده بخواهند همزمان حساب باز کنند ، باید ۲ خط اینترنت و ۲ : \*\*C\*\* . کامپیوتر مجزا داشته باشند

برای اینکه بتوانید از یک خط اینترنت دیگر در مکانی دیگر و همچنین کامپیوتر دیگوی : \*\*D\*\* استفاده نمایید ، باید این نکته مهم را بدانید که باید حد اکثر ۲۴ ساعت از آخرین کلیک شما گذشته باشد و همچنین بعد از آن مجدد با کامپیوتر و خط قبلی متصل نشوید . زیرا در این صورت سیستم تصور میکند . که شما در حال سوء استفاده از آن هستید و حسابتان درجا بسته میشود

. خود را عوض کنید و یا حسابتان را به نام کس دیگری کنید Username هرگز نمیتوانید : \*\*E\*\*

همواره سعی کنید در ساعات مشخصی برروی آگهی های خود کلیک کنید . کارتان را منظم و : \*\*F\*\* . سر وقت انجام دهید

سو الات متداول

از چه زماني ميتوان زير مجموعه اجاره اي گرفت ؟

. از زمان ثبت نام ، البته به شرطى كه پول داشته باشيد

از چه زمانی میتوان زیر مجموعه مستقیم گرفت ؟

از ۱۵ روز بعد از ثبت نام و مشاهده حداقل ۱۰۰ آگهی ( در حالت استاندارد حد اکثر ۳۰ زیر مجموعه مستقیم میشود ( گرفت

بعد از دریافت زیرمجموعه باید باز هم بوروی آگهی ها کلیک کنم ؟

بله

من از زیر مجموعه ، زیرمجموعه هایم نیز سودی میبرم ؟

. خير ، اين نوع سايتها هرمي نميباشند

آيا ميتوانم پولم را از سايت به حساب كس ديگري واريز كنم ؟

بله ، به شرط عدم ثبت این حساب توسط شخص دیگر

از چه زمانی میتونم از سایت پول بگیرم ؟

. وقتى كه پولتون به حداقل ۲ دلار برسد